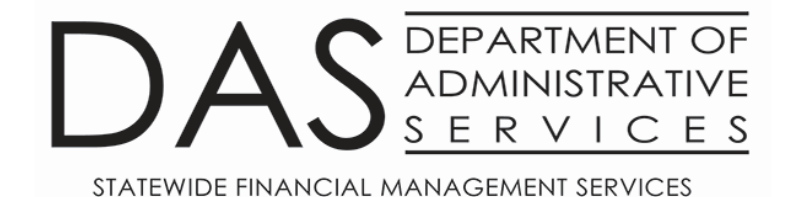

## Ordering DAFR Reports from R\*Stars

January 17, 2023

DAS-SFMS-Ordering DAFR Reports from R\*Stars

Jan. 17, 2023

### Today's Agenda

- I. 95 Profile
- II. D64 Profile
- III. <u>91 Profile</u>
- IV. <u>Reporting Menu</u>

#### Introduction

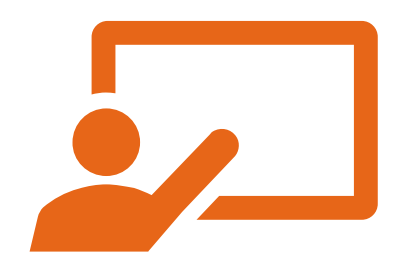

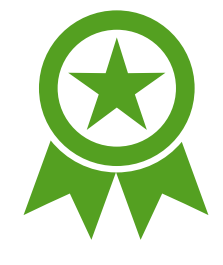

#### **Future Training**

ARC

#### **Agency Report Coordinator**

- 1. Requesting reports for users in their agency.
- 2. Managing the report volume for their agency.
- 3. Reporting contact person for SFMS staff.
- 4. Monitoring the 91 Report Request Profile.
  - Ensure active report requests have valid frequency dates and periods.
  - Ensure active report requests are still relevant.
  - Inactivate or delete obsolete report requests.
- 5. Receiving and distributing reports within agency.

## 95 Screen

Maria Jazaei Berglund 971-900-9768 Below is a diagram of the reporting profiles involved in requesting a report.

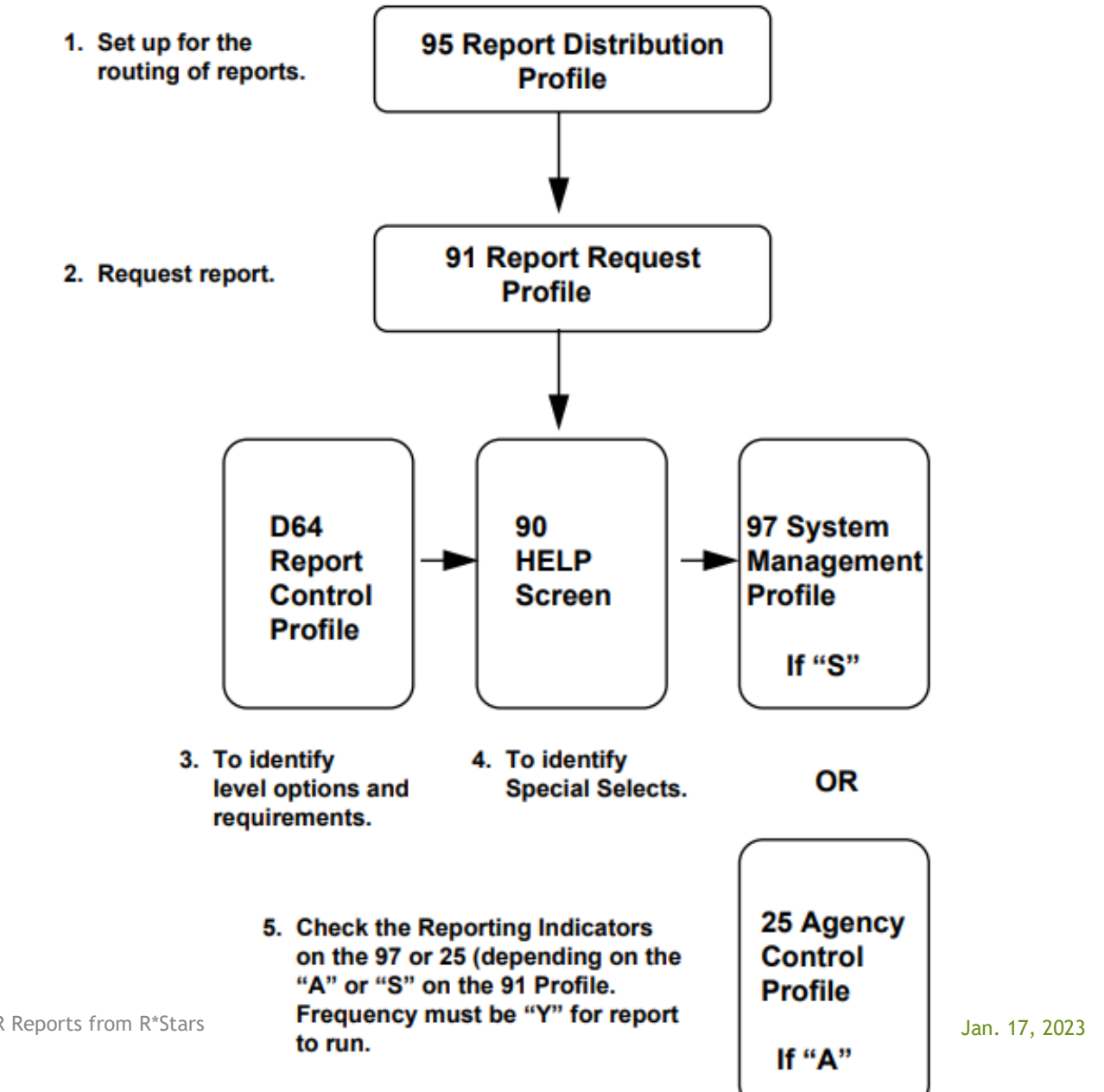

DAS-SFMS-Ordering DAFR Reports from R\*Stars

7

# 95 Screen Profile-This profile allows users to:

- 1. Identify the person/organization who will receive the report.
- 2. Describe the report recipient's name, address, telephone, and any delivery instructions.
- 3. Describe the media on which the report will be produced.
- 4. Identify the printer on which the report will be produced.
- 5. Specify the number of copies.

#### **95 Screen Profile-Information Elements**

| <b>S095</b> UC: 08<br>LINK TO:             | STATE OF OREGON<br>REPORT DISTRIBUTION PROFILE | 12/01/21 02:51 PM<br>PROD            |
|--------------------------------------------|------------------------------------------------|--------------------------------------|
| agency: request                            | ER: REQUEST NO: REPORT ID:                     | DIST CODE:                           |
|                                            | MEDIA TYPE:<br>DEVICE ID:<br>COPIES:           |                                      |
| NAME:<br>ADDRESS 1:                        |                                                |                                      |
| CITY:<br>STATE:<br>PHONE:<br>INSTRUCTIONS: | ZIP: MAIL CODE:                                |                                      |
| eff start date: <u>1201</u>                | St<br>2021 EFF END DATE: LAST                  | ATUS CODE: <u>A</u><br>PROC DATE:    |
| F1-HELP F3-DEL F5-NE<br>Te TLS             | XT F9-INT F10-SAVE F11-SAVE/CLEAR ENT          | ER-INQ CLEAR-EXIT<br>6 C 10 STCPU085 |

Media Type - The Media Type is used to direct output to the desired output media.

**Device ID** - The Device ID is used to identify the printer if a remote job entry printer (RJE) is the Media Type.

**Copies** - The copies data field is used to specify the number of copies to be generated for each distribution.

### 95 Screen Profile-Media Types

- A- Central Printing
- B- Electronic Reports
- C- RJE
- D- CD
- E- IMG

### 95 Screen Profile-Media Types A & B

#### **A- Central Printing**

- SPL1 Portrait 2 up duplex gray bar
- SPL2 Portrait 2 up simplex, gray bar
- SPL3 Landscape 1 up duplex, gray bar
- SPL4 Portrait white paper for A/R Invoices and Statements
- SPL5 Landscape 1 up simplex, gray bar

#### **B- Electronic Reports**

- WRP1 Produces Electronic Reports in an Adobe PDF file in landscape format for view on the internet. This code must be entered in the DIST CODE field also.
- WRP2 Produces Electronic Reports in an Adobe PDF file in portrait format for view on the internet.
- This code must be entered in the DIST CODE field also.

### 95 Screen Profile-Electronic Report Advantages

- 1. Electronic reporting allows you to search for specific data i.e., document number, vendor number, vendor name, amount, etc.
- 2. Multiple employees can access the same report.
- 3. One or all pages can be printed from the electronic file.
- 4. Landscape or Portrait printing can be specified.
- 5. Electronic reports can be saved, at the agency, for future use.
  - Within the 30-day retention period.
- 6. Both Profile reports and agency requested reports are available electronically.
  - Extract reports do not qualify for electronic reporting.

### 95 Screen Profile-Remote Printing (RJE)

**C- RJE -**Routes reports to a specified printer at the agency's location.

- Remote Printing Reports. The specific printer to which RJE mediabased reports are routed is the Device ID on the 95 Report Distribution Profile.
- Agencies who want to print to a remote location need to contact: HANCOCK Karlene \* DAS <Karlene.HANCOCK@das.oregon.gov>
- Include the following information:
  - 1. Printer net name-usually 8 characters (for example: ET123456)
  - 2. Printer ID-4 characters
  - 3. Printer speed
  - 4. Contact person and phone number.

#### 95 Screen Profile-Printer Speed

A general guide for determining printer speed is as follows:

**Low** Line printers printing less than 1000 lines per minute and HP laser printers of 8 pages per minute or less.

**Medium** Line printers 1000-2000 lines per minute, network laser printers faster than 8 pages per minute.

**High** Line printers faster than 2000 lines per minute and high-speed laser printers attached to a mainframe.

### 95 Screen Profile-CD and IMG

#### D- CD

- ERPT Control Report is maintained centrally on CD.
- This code can only be entered centrally.

#### E- IMG

 IMG is a media type originated by Department of Human Services. DHS has an electronic imaging system (called Mobius) which will read DAFR reports and once extracted and sorted by someone at the agency, reports will be made available in an electronic format to each of their agencies on-line. Currently, DHS is the only agency using this new media type; however, at some future date other agencies could use it as well if they had an imaging system.

### 95 Screen Profile- Default for All Reports

To set up a 95 Report Distribution Profile as a default for all reports.

- Default record is used to route all requests for a report to the same location.
- Input:
  - Agency #
  - Requester
  - Distribution Code
  - Media Type
  - Copies
  - Name and address
  - Instructions section

### 95 Screen Profile- Default example

| S095 UC: 10<br>LINK TO:                    | STATE OF OREGON<br>REPORT DISTRIBUTION PROFILE                                                                          | 01/05/23 02:40 PM<br>PROD |
|--------------------------------------------|----------------------------------------------------------------------------------------------------|---------------------------|
| AGENCY: <u>107</u> RE                      | QUESTER: <u>DAS_</u> REQUEST NO: REPORT ID:                                                                             | DIST CODE: <u>WRP1</u>    |
| NAME:<br>ADDRESS 1:<br>ADDRESS 2:          | MEDIA TYPE: <u>WRP1</u><br>DEVICE ID:<br>COPIES: <u>01</u><br><u>DEPT OF ADMIN SERVICES</u><br>1225 FERRY ST SE FLOOR 2 |                           |
| CITY:<br>STATE:<br>PHONE:<br>INSTRUCTIONS: | SALEM, OR<br>OR ZIP: <u>97301</u> <u>4278</u> MAIL CODE:<br><u>9719009768</u><br>ELECTRONIC REPORT ONLY                 | _                         |

This example uses 'DAS' as Requester. The agency can use this as the default when ordering any requestable reports with dist code WRP1. Additional 95 profiles can be set up using a different requester ID if different dist codes are needed (ex. WRP2).

#### Leave Request No and Report ID blank.

This allows ALL reports requested on the 91 screen for Agency "107" and Requester "DAS" to use the same default distribution. In this case, since the distribution code is WRP1, all reports would be electronic.

DAS-SFMS-Ordering DAFR Reports from R\*Stars

#### 95 Screen Profile - Pull Report out of Default Distribution - Example

If the user's default 95 profile is set to print electronically on WRP1, but they want one specific report to print on a remote printer RJE instead, the user needs to set up a 95 profile specifying which report they want to pull out of the default distribution profile and send to another printer by entering the Request No and Report ID.

### 95 Screen Profile-Distribution for Control Reports

Control Reports are associated with Report Distribution profiles through the Batch Agency.

A single report distribution profile is established for a batch agency by entering the following:

- •Agency #
- •Requester (CNTL)
- •Distribution Code
- •Media Type
- •Copies
- •Name and address
- Instructions section

### 95 Screen Profile- Electronic Reports

To establish access to electronic reports, Agency system security officers will need to request an update to the user's RACF-ID on the 96B Security Profile to DAS System Security, field WRP.

SYSTEMS Security \* DAS SCD \* DAS Security.SYSTEMS@das.oregon.gov

To view electronic reports for your agency, sign onto the Web Reports website at:

HTTPS://COLUMBIA.DAS.STATE.OR.US:3025/CICS/PPDF/DAFW <u>RPT</u>

### Electronic Reports Login Screen

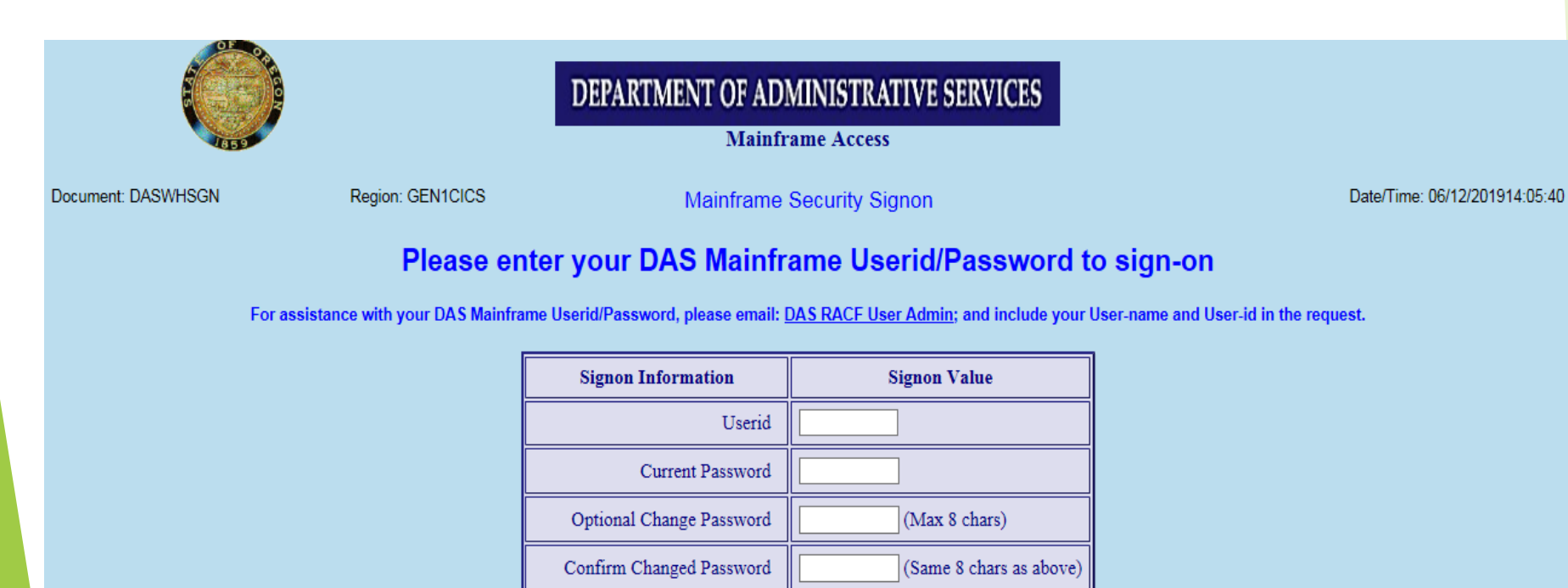

#### Please enter your CICS Signon information.

Submit

#### Electronic Reports Daily List

Requestable reports are not saved centrally. If you will need a report for more than 31 days, you will need to either print it or save it locally.

SFMA PDF Reports

DASCX55 12/06/21 PROD 14:02:50

Please enter your selection criteria and press submit. The cycle date and agency are required. The Requestor, Request #, Report id and Dist Code are optional.

| Cycle Date(n    | nm/dd/yy):   | 12 03           | 21 A      | gency: 000 | ]          |                                                   |
|-----------------|--------------|-----------------|-----------|------------|------------|---------------------------------------------------|
| Requestor:      | R            | equest #:       | Report I  | D:         | Dist Code: |                                                   |
| Submit          |              |                 |           |            |            |                                                   |
| Please click on | the report y | ou wish to view |           |            |            |                                                   |
| Cycle Date      | Agency       | Requestor       | Request # | Report ID  | Dist Code  | Report Title                                      |
| 12/03/21        | 000          | CNTL            | 01        | DAFJECTL   | WRP1       | TREASURY IN POST RECORDS TO SFMS                  |
| 12/03/21        | 000          | CNTL            | 01        | DAFJW910   | WRP1       | TREASURY IN REDEEMED RECORDS TO SFMS              |
| 12/03/21        | 000          | CNTL            | 01        | DAFM2050   | WRP1       | DAFM205 AUDIT TRAIL                               |
| 12/03/21        | 000          | CNTL            | 01        | DAFRB411   | WRP1       | ACH CLR ACCT TFRS APPENDED TO OUTGOING TREAS FILE |
| 12/03/21        | 000          | CNTL            | 01        | DAFRB412   | WRP1       | ACH CLR ACCT TFRS CREATED & WAITING FOR XMIT DATE |
| 12/03/21        | 000          | CNTL            | 01        | DAFRB413   | WRP1       | ACH CLR ACCT TFRS CREATED VS. NACHA FILE WRITTEN  |
| 12/03/21        | 000          | CNTL            | 01        | DAFR2011   | WRP1       | BATCHES TO BE DELETED                             |
| 12/03/21        | 000          | CNTL            | 01        | DAFR2011   | WRP1       | BATCHES TO BE DELETED                             |
| 12/02/21        | 000          | CNITI           | 01        | DAED 2011  |            | DATCHES TO DE DELETED                             |

DAS-SFMS-Ordering DAFR Reports from R\*Stars

## D64 Screen

Julie Tacchini 971-900-9773

DAS-SFMS-Ordering DAFR Reports from R\*Stars

Jan. 17, 2023

#### D64 Report Control Profile

| <mark>SD64</mark> UC: 10<br>LINK TO:                                                                                           | STATE OF O<br>REPORT CONTROL                                                                                                | REGON<br>PROFILE                                                                                        | 01/05/23                                                                                       | 3 09:42 AM<br>PROD                     |
|----------------------------------------------------------------------------------------------------|----------------------------------------------------------------------------------------------------|----------------------------------------------------------------------------------------------------|------------------------------------------------------------------------------------------------|----------------------------------------|
| REPORT ID: <u>DAFR6050</u><br>REQUESTABLE IND: <u>2</u> (<br>PRINT REMOTE IND: <u>Y</u> (<br>INTERVAL OPTIONS (<br>TIMEFRAME - | REVENUES AND EXPENDIT<br>0=NOT, 1=CENTRALLY, 2<br>Y=YES, N=NO) PRINTE<br>R=REQUIRED, 0=OPTIONA<br>AP YEAR: <u>0</u> PERIOD: | <u>URES BY FUNE</u><br>REQUESTABLE<br>R TYPE: <u>M</u> (<br>DL, N=NOT ALL<br><u>O</u> RANGE: <u>O</u> F | <u>),PGM,ORG AND OE</u><br>E BY ALL)<br>(L=LOW, M=MEDIUM<br>LOWED)-<br>AS OF: <u>N</u> (Y=YES, | <u>}]</u><br>1, H=HIGH)<br>N=NO)       |
| FREQUENCY - MMDDYY<br>LEVEL OPTIONS (N=NOT                                                                                     | ': <u>O</u> DAILY: <u>N</u> WEEKLY:<br><sup>-</sup> ALLOWED OR LOW AND H                                                    | <u>N</u> MONTHLY: <u>(</u><br>IIGH VALUE AL                                                             | 〕QUARTERLY: <u>0</u> f<br>_LOWED)-                                                             | NNUALLY: <u>O</u>                      |
| LOW - ORG: <u>3</u> F<br>HIGH - ORG: <u>9</u> F<br>SPECIAL SELECTS (R=R                                                        | PROGRAM: <u>1</u> OBJECT: <u>N</u><br>PROGRAM: <u>8</u> OBJECT: <u>N</u><br>REQUIRED, O=OPTIONAL,                           | I FUND: 4 N<br>FUND: 4 N<br>N=NOT ALLOWE                                                                | NACUBO FUND: <u>N</u><br>NACUBO FUND: <u>N</u><br>ED)-                                         | GL ACCT: <u>N</u><br>GL ACCT: <u>N</u> |
| AGENCY GROUP: 0                                                                                                    | AGENCY: 0                                                                                                    | ORG                                                                                                    | CODE: <u>0</u>                                                                                 |                                        |
|                                                                                                    | PROGRAM CODE: 0                                                                                                    | NACUBO                                                                                                  | FUND: N                                                                                        |                                        |
|                                                                                                    | HPPROP FUND: <u>N</u><br>COMP OBJECT: O                                                                                     | ACENCY OF                                                                                               | FUND: <u>U</u><br>RIECT: O                                                                     |                                        |
|                                                                                                    | GL ACCT: N                                                                                                    | AGENCY GL                                                                                               | ACCT: N                                                                                        |                                        |
| SPE<br>EFF START DATE: <u>09011</u><br>Z06 RECORD SUCCESSFUL                                                                   | CIAL SELECT 1: <u>R</u><br><u>.990</u> EFF END DATE: _<br>.LY RECALLED                                                      | SPECIAL SELE                                                                                            | $\frac{1}{1}$ ECT 2: $\underline{R}$ STAT<br>AST PROC DATE: 1                                  | US CODE: <u>A</u><br>10031995          |

Enter the DAFR number to view the unique profile.

Profile provides details on report options.

#### **Requestable Indicator**

REPORT ID: <u>DAFR6050</u> <u>REVENUES AND EXPENDITURES BY FUND, PGM, ORG AND OBJ</u> REQUESTABLE IND: <u>2</u> (0=NOT, 1=CENTRALLY, 2=REQUESTABLE BY ALL)

- 0 = Not requestable R\*STARS generates report automatically.
  - No 91 screen required.
  - AKA Control Reports.
- 1 = Centrally Report may be requested by SFMS. Contact your SFMS Analyst if you need assistance.
- 2 = Requestable by all Report may be requested by SFMS or the agency.

### **Remote Printing**

REPORT ID: <u>DAFR6050</u> <u>REVENUES AND EXPENDITURES BY FUND,PGM,ORG AND OBJ</u> REQUESTABLE IND: <u>2</u> (0=NOT, 1=CENTRALLY, 2=REQUESTABLE BY ALL) PRINT REMOTE IND: <u>Y</u> (Y=YES, N=NO) PRINTER TYPE: <u>M</u> (L=LOW, M=MEDIUM, H=HIGH)

- Can the report print to a remote printer?
- If so, what printer type is required?
  - Low = less than 1000 lines or 8 pages per min
  - Medium = 1000-2000 lines or more than 8 pages per min
  - High = faster than 2000 lines per min

#### **Interval Options**

 REPORT ID:
 DAFR6050
 REVENUES AND EXPENDITURES BY FUND, PGM, ORG AND OBJ

 REQUESTABLE IND:
 2
 (0=NOT, 1=CENTRALLY, 2=REQUESTABLE BY ALL)

 PRINT REMOTE IND:
 Y
 (Y=YES, N=NO)
 PRINTER TYPE:
 M
 (L=LOW, M=MEDIUM, H=HIGH)

 INTERVAL OPTIONS
 (R=REQUIRED, 0=OPTIONAL, N=NOT ALLOWED) TIMEFRAME AP YEAR:
 0
 PERIOD:
 0
 AS OF:
 N
 (Y=YES, N=NO)

 FREQUENCY MMDDYY:
 0
 DAILY:
 N
 MONTHLY:
 0
 QUARTERLY:
 0
 ANNUALLY:
 0

- Timeframe indicators what time period you want to pull data from.
  - Periods are a predefined 2-character code. i.e., CM, CC, PY, etc.
  - Range is a user defined beginning FM/FY and ending FM/FY.
  - As Of indicates if report header will include those words.
- Frequency indicators -how often you want to generate the report.
  - MMDDYY is for a customizable date.

#### **Level Options**

| REPORT ID: DAFR6050 REVENUES AND EXPENDITURES BY FUND, PGM, ORG AND OBJ                                                |
|----------------------------------------------------------------------------------------------------|
| REQUESTABLE IND: $2$ (0=NOT, 1=CENTRALLY, 2=REQUESTABLE BY ALL)                                                        |
| PRINT REMOTE IND: Y (Y=YES, N=NO) PRINTER TYPE: M (L=LOW, M=MEDIUM, H=HIGH)                                            |
| INTERVAL OPTIONS (R=REQUIRED, O=OPTIONAL, N=NOT ALLOWED)-                                                              |
| TIMEFRAME - AP YEAR: <u>0</u> PERIOD: <u>0</u> RANGE: <u>0</u> AS OF: <u>0</u> (Y=YES, N=NO)                           |
| FREQUENCY - MMDDYY: <u>0</u> DAILY: <u>N</u> WEEKLY: <u>N</u> MONTHLY: <u>0</u> QUARTERLY: <u>0</u> ANNUALLY: <u>0</u> |
| LEVEL OPTIONS (N=NOT ALLOWED OR LOW AND HIGH VALUE ALLOWED)-                                                           |
| LOW – ORG: <u>3</u> PROGRAM: <u>1</u> OBJECT: <u>N</u> FUND: <u>4</u> NACUBO FUND: <u>N</u> GL ACCT: <u>N</u>          |
| HIGH – ORG: <u>9</u> PROGRAM: <u>8</u> OBJECT: <u>N</u> FUND: <u>4</u> NACUBO FUND: <u>N</u> GL ACCT: <u>N</u>         |

- Identify what level of detail the report will have for various criteria. In this example:
  - Organization code can be reported at levels corresponding to indicators 3-9. (Note: indicator does not equal level number.)
  - Program code can be reported at levels corresponding to indicators 1-8.
  - Fund can only be reported at the level indicator 4. (D23 level)
  - Object, NACUBO fund and GL acct cannot be customized.
- More information on these indicators and where to find their definitions will be covered when we discuss the 91 profile.

#### **Special Selects**

| SPECIAL SELECTS | (R=REQUIRED, 0=OPTIONAL,   | N=NOT ALLOWED)-                   |
|-----------------|----------------------------|-----------------------------------|
| AGENCY GROUP:   | N AGENCY: O                | ORG CODE: <u>O</u>                |
|                 | PROGRAM CODE: <u>O</u>     | NACUBO FUND: <u>N</u>             |
|                 | APPROP FUND: <u>N</u>      | FUND: <u>0</u>                    |
|                 | COMP OBJECT: <u>O</u>      | AGENCY OBJECT: <u>O</u>           |
|                 | GL ACCT: <u>N</u>          | AGENCY GL ACCT: <u>N</u>          |
|                 | SPECIAL SELECT 1: <u>R</u> | SPECIAL SELECT 2: $\underline{R}$ |

Identify other criteria you may use to filter the report.

- Example: We can filter this report by agency, org code, program code, fund, comp object, or agency object.
- Special Select 1 & 2 codes are defined for each report individually.
- Special Select options will be covered in more detail when we discuss the 91 profile.

# 91 Profile

Liz Schultz 971-900-7616

### 91 Report Request Profile

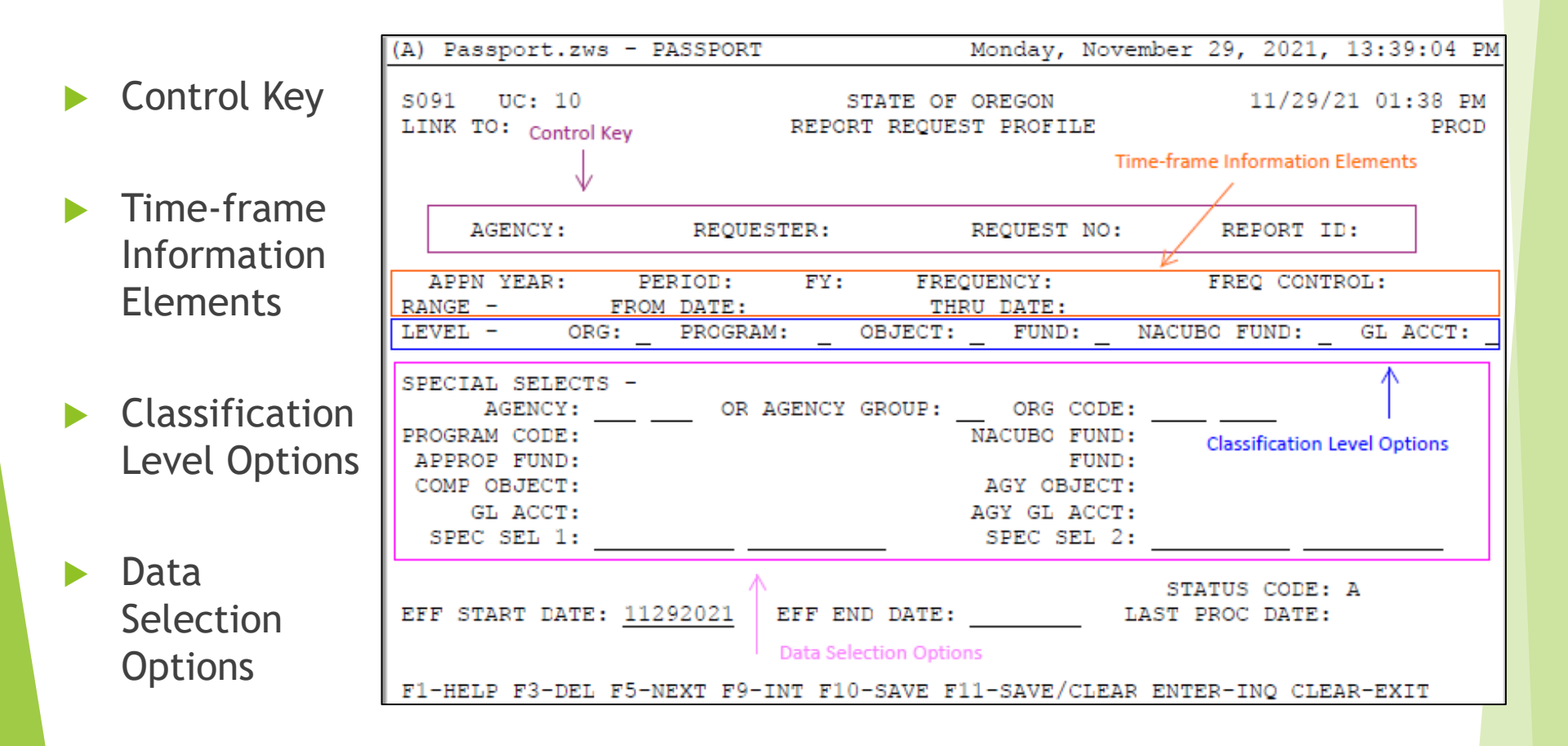

### 91 Report Request Profile: Control Key

|                   | (A) Passport.zws - PASSPORT Monday, November 29, 2021, 13:39:04 PM                                                                                                    |
|-------------------|----------------------------------------------------------------------------------------------------|
| Agency            | S091 UC: 10 STATE OF OREGON 11/29/21 01:38 PM<br>LINK TO: Control Key REPORT REQUEST PROFILE PROD                                                                                                    |
| Requester         | AGENCY:REQUESTER:REQUEST NO:REPORT ID:APPN YEAR:PERIOD:FY:FREQUENCY:FREQ CONTROL:RANGE -FROM DATE:THRU DATE:LEVEL -ORG:PROGRAM:OBJECT:FUND:NACUBO FUND:GL ACCT:                                                                                                   |
| Request<br>Number | SPECIAL SELECTS -       AGENCY:       OR AGENCY GROUP:       ORG CODE:         PROGRAM CODE:       NACUBO FUND:         APPROP FUND:       FUND:         COMP OBJECT:       AGY OBJECT:         GL ACCT:       AGY GL ACCT:         SPEC SEL 1:       SPEC SEL 2: |
| Report ID         | STATUS CODE: A<br>EFF START DATE: <u>11292021</u> EFF END DATE: LAST PROC DATE:<br>F1-HELP F3-DEL F5-NEXT F9-INT F10-SAVE F11-SAVE/CLEAR ENTER-INQ CLEAR-EXIT                                                                                                    |

#### 91 Report Request Profile: Control Key Elements

- Agency the agency requesting the report
- <u>Requester</u> four-character (or less) ID assigned by user. This same ID must exist on the 95 screen.
- <u>Request Number</u> normally '01' unless multiple versions of the same report are requested
- <u>Report ID</u> report being requested. Financial reports begin with DAFR. Profile reports begin with DAFQ. The Report ID entered must exist on the D64 Report Control Profile.

#### Example - DAFR8650 Trial Balance by Fund/GL

AGENCY: 000 REQUESTER: MJB REQUEST NO: 01 REPORT ID: DAFR8650

### 91 Report Request Profile: Timeframe

|               | (A) Passport.zws                                        | - PASSPORT               | Monday, Nove                                    | ember 29, 2021, 13:39:04 PM                                 |
|---------------|---------------------------------------------------------|--------------------------|-------------------------------------------------|-------------------------------------------------------------|
| Appropriation | S091 UC: 10<br>LINK TO:                                 | S<br>REPOR               | TATE OF OREGON<br>T REQUEST PROFILE<br>T        | 11/29/21 01:38 PM<br>PROD<br>ime-frame Information Elements |
| Year          | AGENCY:                                                 | REQUESTER:               | REQUEST NO:                                     | REPORT ID:                                                  |
|               | APPN YEAR:                                              | PERIOD: FY:              | FREQUENCY:                                      | FREQ CONTROL:                                               |
| Period or     | RANGE -<br>LEVEL - ORG                                  | FROM DATE:<br>: PROGRAM: | THRU DATE:<br>OBJECT: FUND:                     | NACUBO FUND: GL ACCT:                                       |
| Range         | SPECIAL SELECTS                                         | -                        |                                                 |                                                             |
|               | PROGRAM CODE:                                           | OR AGENCI                | NACUBO FUND                                     | ·                                                           |
| Frequency     | APPROP FUND:<br>COMP OBJECT:<br>GL ACCT:<br>SPEC SEL 1: |                          | FUND<br>AGY OBJECT<br>AGY GL ACCT<br>SPEC SEL 2 | :<br>:<br>:                                                 |
|               | EFF START DATE:                                         | <u>11292021</u> EFF EN   | D DATE: :                                       | STATUS CODE: A<br>LAST PROC DATE:                           |
|               | F1-HELP F3-DEL                                          | F5-NEXT F9-INT F10       | -SAVE F11-SAVE/CLEAD                            | R ENTER-INQ CLEAR-EXIT                                      |

### Timeframe: Appropriation Year (AY)

The Appropriation Year option allows the selection of a specific appropriation year. If left blank, the report will bring back all appropriation years. APPN YEAR: 23

Check the D64 Report Control Profile to see if the report you are requesting allows an Appropriation Year.

Example - DAFR8650 does not allow this field, so leave blank

| SD64 UC: 10                      | STATE OF OREGON                                                 | 12/14/22                | 02:51 PM  |
|----------------------------------|-----------------------------------------------------------------|-------------------------|-----------|
| LINK TO:                         | REPORT CONTROL PROFILE                                          |                         | PROD      |
|                                  |                                                                 |                         |           |
|                                  |                                                                 |                         |           |
| REPORT ID: DAFR8650              | TRIAL BALANCE BY FUND/GENERAL LEDGER                            |                         |           |
| REQUESTABLE IND: 2               | (0=NOT, 1=CENTRALLY, 2=REQUESTABLE BY A                         | ALL)                    |           |
| PRINT REMOTE IND: $\overline{Y}$ | (Y=YES, N=NO) PRINTER TYPE: M (L=LOV                            | V, M=MEDIUM             | , H=HIGH) |
| INTERVAL OPTIONS                 | (R=REQUIRED, O=OPTIONAL, N=NOT ALLOWED)                         | -                       |           |
| TIMEFRAME -                      | AP YEAR: <mark>N</mark> PERIOD: <u>R</u> RANGE: <u>N</u> AS OF: | $\underline{Y}$ (Y=YES, | N=NO)     |

DAS-SFMS-Ordering DAFR Reports from R\*Stars

### Timeframe : Period or Range

#### Period

Allows the selection of Current Month data (CM), Current Year data (CY), Prior Month data (PM), Prior Year data (PY), Last Closed Month data (CC) or data for a specific fiscal month (01-13) and fiscal year.

PERIOD: CM

PERIOD: <u>01</u> FY: <u>22</u>

#### Range

Allows the selection of a range of fiscal dates that can run either for a biennium, for some portion of a federal fiscal year, or for any other user defined period using MM-YYYY format.

| FROM | DATE: | 01 | 2022 |
|------|-------|----|------|
| THRU | DATE: | 06 | 2022 |

Check the D64 Report Control Profile to see what is required for each report.

<u>Example</u> - DAFR8650 requires a Period to be entered. Range is not allowed. Entered 'CC' for Current Closed Month.

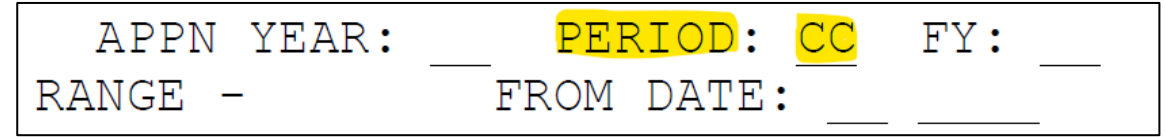

### Timeframe: Frequency

The frequency option allows the selection of a report daily, weekly, monthly, quarterly, annually or for one specific day.

FREQUENCY: 01042022

FREQUENCY: MONTHLY

- Financial reports can only be ordered on Fridays with a 'Full Report' run in RSTARS. Profile reports can be ordered any day of the week.
- Example DAFR8650 does not allow a frequency of 'DAILY' but will allow all other frequency options.

| SD64 UC: 10 STATE OF ORE                    | GON 01/05/23 03:56 PM               |
|---------------------------------------------|-------------------------------------|
| LINK TO: REPORT CONTROL P                   | ROFILE PROD                         |
|                                             |                                     |
|                                             |                                     |
| REPORT ID: DAFR8650 TRIAL BALANCE BY FUND/G | ENERAL LEDGER                       |
| REQUESTABLE IND: 2 (0=NOT, 1=CENTRALLY, 2=R | EQUESTABLE BY ALL)                  |
| PRINT REMOTE IND: Y (Y=YES, N=NO) PRINTER   | TYPE: M (L=LOW, M=MEDIUM, H=HIGH)   |
| INTERVAL OPTIONS (R=REQUIRED, O=OPTIONAL,   | N=NOT ALLOWED) -                    |
| TIMEFRAME - AP YEAR: N PERIOD: R            | RANGE: N AS OF: Y (Y=YES, N=NO)     |
| FREQUENCY - MMDDYY: O DAILY: N WEEKLY: O    | MONTHLY: 🧿 QUARTERLY: 👌 ANNUALLY: 💍 |

DAS-SFMS-Ordering DAFR Reports from R\*Stars

# Timeframe: Frequency Control of 'S' uses system-wide 97 profile (recommended)

| (B) Passport.zws - PASSPORT Friday, December 3, 2021, 8:19:09 AM    |
|---------------------------------------------------------------------|
|                                                                     |
| SU97 UC: 10 STATE OF OREGON 12/03/21 08:18 AM                       |
| LINK TO: SYSTEM MANAGEMENT PROFILE PROD                             |
| CONTROL INDICATORS - NEXT DIR DEP SEQ NO: 951851605                 |
| CURRENT INDICATORS- NEXT AVAILABLE WARRANT NO: 126202013            |
| FISCAL YEAR: 22 MONTH: 06 AY: 23 LABOR DISTRIBUTION RUN: N          |
| EFF DATE: 12032021 LABOR DISTRIBUTION PAY DATE:                     |
| PRIOR EFF DATE: 12022021 YEAR END CLOSING RUN: N                    |
| TIME: 1200 NEW YEAR INITIALIZATION: N                               |
| LAST CLOSED- COST ALLOCATION RUN: N                                 |
| FISCAL YEAR: 21 MONTH: 04 GRANT/PROJ BILLING RUN: N                 |
| REPORTING INDICATORS- RECURRING TRANS RUN: Y                        |
| WEEK: N YEAR: N INAE: N FIXED ASSET DEPRECIATION RUN: N             |
| MONTH: N QUARTER: N RPTS: N FIXED ASSET SUSPENSE RECONC: N          |
| ADVANCE PAYMENT DAYS- FIXED ASSET SUSPENSE POST: N                  |
| WARR/CHK: 00 DIR DEP: 00 TAX OFFSET RUN: N                          |
| BACKUP WITHHOLDING PCT: 24.00 : 30.00 MAX CHG TRANS: 01000          |
| NEXT AVAIL ARCH REF NO (XMITL) CURR: 22 000001 PRIOR: 21 000001     |
| NEXT AVAIL ARCH REF NO (NON-XMITL) CURR: 22 A00001 PRIOR: 21 A00001 |
| PROCESSING CYCLE INFORMATION BATCH RESTORE                          |
| CURRENT: DATE: 12032021 TIME: 18:58 CYCLE: 3693 INDICATOR (Y/N): N  |
| PRIOR: DATE: 12022021 TIME: 18:51 CYCLE: 3692 ONLINE AVAILABLE: Y   |
| -                                                                   |
|                                                                     |
| F1-HELP F9-INTERRUPT F10-SAVE F11-SAVE/CLEAR CLEAR-EXIT             |

# Timeframe: Frequency Control of 'A' uses agency 25 profile

| (B) Passport.zws - PASSPORT                                                | Friday, December 3, 2021, 8:19:45 AM                                                                                                    |
|----------------------------------------------------------------------------|----------------------------------------------------------------------------------------------------|
| S025 UC: 10                                                                | STATE OF OREGON 12/03/21 08:19 AM                                                                                                    |
| LINK TO:                                                                   | AGENCY CONTROL PROFILE PROD                                                                                                    |
| AGENCY: 000 FISCA                                                          | AL YEAR: 08                                                                                                    |
| COST RUN IND:                                                              | RUN TYPE: NO STEPS: LAST STEP:                                                                                                    |
| ALLOCATION- CA BY IDX:                                                     | CA BY PROJ: CA BY GRANT: CA POST:                                                                                                    |
| CA RANGE FROM: TO:                                                         | CA TYPES:                                                                                                    |
| BILLING DEF- IDX:                                                          | PCA: EXP COMP/AGY OBJ:                                                                                                    |
| DEFAULT- IDX:                                                              | <u>PCA:</u> <u>REV_COMP/AGY_OBJ:</u>                                                                                                    |
| (REPORTING INDS- WEEK:                                                     | <u>N_MONTH: N_QUARTER: N_YEAR: N_</u>                                                                                                    |
| DOCUMENT MATCH LEVEL INDIC                                                 | <u>CATORS - PRE_ENC: 1_ENC: 1_NON-ENC: 1</u>                                                                                                    |
| REDUCE AGENCY BUDGET INDIC                                                 | CATORS - PRE-ENC: N_ENC: Y_(Y_OR_N)                                                                                                    |
| COMP OBJ REQD ON D11:                                                      | <u>Y</u>                                                                                                    |
| FIXED ASSET - IND:                                                         | N THRESHOLDS - CAP: INV: CAPTURE:                                                                                                    |
| AGENCY OBJECT IND:                                                         | B (R=REV, E=EXP, B=BOTH, N=NONE)                                                                                                    |
| LAST MONTH CLOSED:                                                         | 13 AGY BUD BY ORG IND: N (Y OR N)                                                                                                    |
| REPORTING MONTH/YR:<br>INTEREST CALC RUN/MONTH:<br>GRANT/PROJ BILLING RUN: | 06     08     LABOR RUN IND: N     (Y,N OR A)       N     COLLECTION TRANSFER RUN: N     (Y OR N)       N     SGL ORG LVL IND: 1     STATUS CODE: A |
| EFF START DATE: 07012007                                                   | EFF END DATE: LAST PROC DATE: 09082008                                                                                                    |
| Z26 RECORD NOT FOUND - NEXT                                                | RECORD RECALLED                                                                                                    |
| F1-HELP F3-DEL F5-NEXT F9-IN                                               | NT F10-SAVE F11-SAVE/CLEAR ENTER-INQ CLEAR-EXIT                                                                                                    |

#### 91 Report Request Profile: Classification Level

|                           | (A) Passport.zws - PASSPORT Monday, November 29, 2021, 13:39:04 PM                                                                                                    |
|---------------------------|----------------------------------------------------------------------------------------------------|
| Organization              | S091 UC: 10STATE OF OREGON11/29/21 01:38 PMLINK TO:REPORT REQUEST PROFILEPROD                                                                                                    |
| Program                   |                                                                                                    |
| Object                    | AGENCY: REQUESTER: REQUEST NO: REPORT ID:                                                                                                    |
| Fund                      | RANGE -       FROM DATE:       THRU DATE:         LEVEL -       ORG:       PROGRAM:       OBJECT:       FUND:       NACUBO FUND:       GL ACCT:                                                                       |
| NACUBO fund<br>(not used) | SPECIAL SELECTS -       AGENCY:       OR AGENCY GROUP:       ORG CODE:       ORG CODE:         PROGRAM CODE:       NACUBO FUND:       Classification Level Options         APPROP FUND:       FUND:       AGY OBJECT: |
| General ledger            | GL ACCT: AGY GL ACCT: SPEC SEL 1: SPEC SEL 2:                                                                                                    |
| account                   | EFF START DATE: <u>11292021</u> EFF END DATE: STATUS CODE: A LAST PROC DATE:                                                                                                    |
|                           | F1-HELP F3-DEL F5-NEXT F9-INT F10-SAVE F11-SAVE/CLEAR ENTER-INQ CLEAR-EXIT                                                                                                    |

### **Classification Level**

Classification Levels determine at what level report information should be summarized.

Check the D64 Report Control Profile to see the options available for the report you are requesting.

<u>Example</u> - DAFR8650 allows a Fund classification at level 4 and a GL Account classification of 1 through 4. All other level options are not allowed for this report.

| SD64 UC: 10              | STATE OF OREGON                         | 01/05/23 03:56 PM         |
|--------------------------|-----------------------------------------|---------------------------|
| LINK TO:                 | REPORT CONTROL PROFILE                  | PROD                      |
|                          |                                         |                           |
| DEDODE ID. DAEDOGEO EDI  | AT DATANCE DV EUND/CENEDAT TEP          | CED                       |
| REPORT ID: DAFR00000 IRI | AL DALANCE DI FUND/GENERAL LEL          | GER                       |
| REQUESTABLE IND: 2 (0=N  | OT, 1=CENTRALLY, 2=REQUESTABLE          | BY ALL)                   |
| PRINT REMOTE IND: Y (Y=Y | ES, N=NO) PRINTER TYPE: M (             | (L=LOW, M=MEDIUM, H=HIGH) |
| INTERVAL OPTIONS (R=R    | EQUIRED, O=OPTIONAL, N=NOT ALL          | JOWED) -                  |
| TIMEFRAME - A            | P YEAR: N PERIOD: R RANGE: N A          | AS OF: Y (Y=YES, N=NO)    |
| FREQUENCY - MMDDYY: C    | DAILY: N WEEKLY: O MONTHLY: C           | QUARTERLY: O ANNUALLY: O  |
| LEVEL OPTIONS (N=NOT AL  | LOWED OR LOW AND HIGH VALUE AL          | LOWED) -                  |
| LOW - ORG: N PROG        | RAM: N OBJECT: N <mark>FUND: 4</mark> N | IACUBO FUND: N GL ACCT: 1 |
| HIGH - ORG: N PROG       | RAM: N OBJECT: N <mark>FUND: 4</mark> N | IACUBO FUND: N GL ACCT: 4 |

DAS-SFMS-Ordering DAFR Reports from R\*Stars

Jan. 17, 2023 43

#### **Classification Level: Organization**

Enter the one-digit Organization level from the D03 profile that identifies the level of organizational detail to be printed on the requested report (if allowed).

#### Organization Structure

- 0 None
- 1 Agency Group
- 2 Agency
- 3 Level 2
- 4 Level 3
- 5 Level 4
- 6 Level 5
- 7 Level 6
- 8 Level 7
- 9 Level 8
- A Level 9

#### Classification Level: Program

Enter the one-digit Program level from the D04 profile that identifies the level of program detail to be printed on the requested report (if allowed).

#### Program Structure

- 0 None
- 1 Program/NACUBO Function
- 2 Level 2
- 3 Level 3
- 4 Level 4
- 5 Level 5
- 6 Level 6
- 7 Level 7
- 8 Level 8
- 9 Level 9

### Classification Level: Object

Enter the one-digit Object level from the profile that identifies the level of object detail to be printed on the requested report (if allowed).

#### **Object Structure**

**0** – None

- 1 D16 screen
- 2 D08/D48 screen
- 3 D10 screen
  - D11 ccroop
- 4 D11 screen

- 1 GAAP/NACUBO Category
- 2 GAAP/NACUBO Source/Object/Grant Object
- 3 Comptroller Object
- 4 Agency Object

#### **Classification Level: Fund**

Enter the one-digit Fund level from the profile that identifies the level of fund detail to be printed on the requested report (if allowed).

- 1 D20 screen
- 2 D21/D39 screen
- 3 D24/D22 screen
- 4 D23 screen

#### Fund Structure

- 0 None
- 1 GAAP-Fund Group
- 2 GAAP Fund Type/State Fund Group
- 3 GAAP Fund/Appropriated Fund
- 4 Fund

#### Classification Level: General Ledger

Enter the one-digit General Ledger Account from the profile that identifies the account level to be printed on the requested report (if allowed).

#### General Ledger Account Structure

- 1 D13 screen
- 2 D14 screen
- 3 D31 screen
- 4 D32 screen

- **0** None
- 1 GAAP/NACUBO GL Account Category
- 2 GAAP/NACUBO GL Account Class
- 3 Comptroller GL Account
- 4 Agency GL Account

### 91 Report Request Profile: Special Selects

- Agency & Agency
   Group
- Organization Code
   & Program Code
- NACUBO Fund (not used)
- Appropriated Fund
   & Fund
- Comptroller & Agency Object
  - GL Account & Agency GL Account

| (A) Passport.zws                                                                                       | - PASSPORT                | Monday, Nove                                                                       | ember 29, 2021                | , 13:39:04 1         |
|----------------------------------------------------------------------------------------------------|---------------------------|------------------------------------------------------------------------------------|-------------------------------|----------------------|
| S091 UC: 10<br>LINK TO:                                                                                | STATE<br>REPORT RE        | OF OREGON<br>QUEST PROFILE                                                         | 11/29                         | /21 01:38 PI<br>PRO: |
| AGENCY:                                                                                                | REQUESTER:                | REQUEST NO:                                                                        | REPORT                        | ID:                  |
| APPN YEAR:                                                                                             | PERIOD: FY:               | FREQUENCY:                                                                         | FREQ CON                      | TROL:                |
| RANGE - FI<br>LEVEL - ORG:                                                                             | ROM DATE:<br>PROGRAM:OBJE | THRU DATE:<br>CT: _ FUND: _                                                        | NACUBO FUND:                  | GL ACCT:             |
| SPECIAL SELECTS<br>AGENCY:<br>PROGRAM CODE:<br>APPROP FUND:<br>COMP OBJECT:<br>GL ACCT:<br>SPEC SEL 1: | -<br>OR AGENCY GROU       | P:ORG CODE:<br>NACUBO FUND:<br>FUND:<br>AGY OBJECT:<br>AGY GL ACCT:<br>SPEC SEL 2: |                               |                      |
| EFF START DATE:                                                                                        | 11292021 EFF END DA       | TE: I                                                                              | STATUS CODE<br>LAST PROC DATE | : A<br>:             |
| F1-HELP F3-DEL F                                                                                       | 5-NEXT F9-INT F10-SAV     | E F11-SAVE/CLEAR                                                                   | R ENTER-INQ CL                | EAR-EXIT             |

Special Select 1 & 2

#### **Special Selects**

Special selects are additional limits on what types of information should be included in the report. They are similar to filters when you are querying data from the Datamart.

Check the D64 Report Control Profile to see the options available for the report you are requesting.

<u>Example</u> - DAFR8650 allows Agency Group, Agency and Fund special selects. Special Select 1 is required for this report.

| SPECIAL SELECTS              | (R=REQUIRED, O=OPTION.     | AL, N=NOT ALLOWED)-        |
|------------------------------|----------------------------|----------------------------|
| AGENCY GROUP: <mark>O</mark> | AGENCY: O                  | ORG CODE: N                |
|                              | PROGRAM CODE: <u>N</u>     | NACUBO FUND: <u>N</u>      |
|                              | APPROP FUND: N             | FUND: O                    |
|                              | COMP OBJECT: N             | AGENCY OBJECT: N           |
|                              | GL ACCT: N                 | AGENCY GL ACCT: N          |
|                              | SPECIAL SELECT 1: <u>R</u> | SPECIAL SELECT 2: <u>N</u> |

#### Data Selection: Agency & Agency Group

<u>Agency</u> - Enter a 3-character Agency or Agency Range. This field should be entered to pull only information for your agency. The agency number must exist on the D02 Profile.

<u>Agency Group</u> - Enter a 2-character Agency Group (if your Agency uses) or leave blank. The agency group must exist on the D12 Profile. This field must be blank if an Agency or Agency range is entered.

#### Data Selection: Organization & Program Code

<u>Organization Code</u> - Enter a 4-character Organization Code, Organization Code range, or leave blank. The Organization Code must exist on the D03 Profile.

<u>Program Code</u> - Enter a 4-character Program Code, Program Code range, or leave blank. The Program Code must exist on the D04 Profile.

#### Data Selection: Appropriated Fund & Fund

<u>Appropriated Fund</u> - Enter a 4-character Appropriated Fund, Appropriated Fund range, or leave blank. The Appropriated Fund must exist on the D22 Profile.

<u>Fund</u> - Enter a 4-character Fund, Fund range, or leave blank. The Fund must exist on the D23 Profile.

#### Data Selection: Comptroller & Agency Object

<u>Comptroller Object</u> - Enter a 4-character Comptroller Object, Comptroller Object range, or leave blank. The Comptroller Object must exist on the D10 Profile.

<u>Agency Object</u> - Enter a 4-character Agency Object, Agency Object range, or leave blank. The Agency Object must exist on the D11 Profile.

### Data Selection: GL Account & Agency GL Account

<u>GL Account</u> - Enter a 4-character General Ledger Account, General Ledger Account range, or leave blank. The General Ledger Account must exist on the D31 Profile.

<u>Agency GL Account</u> - Enter a 4-character Agency General Ledger Account, Agency General Ledger Account range, or leave blank. The Agency General Ledger Account must exist on the D32 Profile.

#### Data Selection: Special Select 1 & 2

Enter up to 10 digits in Special Selection 1 or 2 (SS1 or SS2), range of SS1/SS2, or leave blank. The Special Select fields have a low and a high field that is most often used for entering ranges (Vendor Numbers, Grant Numbers, or Project Numbers).

The Special Select codes for each report are specifically defined in the R\*STARS Report Guide for that report and on the 90 profile by entered the Report ID as the keyword.

Let's look at DAFR8650 as an example on the next slide. The D64 screen for DAFR8650 shows that Special Select 1 is required when ordering this report.

### Data Selection: Special Select 1 & 2 DAFR8650 Example

The 90 screen with keyword 'DAFR8650' shows what can be entered for the Special Select 1 and 2 fields.

NACUBO is not used in Oregon, so we would enter 'G' for Special Select 1 when ordering this report.

| S0 <mark>90</mark> UC: 1<br>LINK TO: | 0 STATE OF OREGON 01/05/23 05:46 PM<br>NEWS/HELP TABLE PROD                                                                                                    |
|--------------------------------------|----------------------------------------------------------------------------------------------------|
| KEYWORD: DAE<br>REPORT NAME:         | R8650 PAGE: 01<br>TRIAL BALANCE BY FUND/GENERAL LEDGER                                                                                                    |
| PURPOSE :                            | THIS REPORT PRESENTS THE ASSETS, LIABILITIES AND FUND BALANCES OF A FUND AT A GIVEN TIME.                                                                                                    |
| SORT :                               | AGENCY, FUND TITLE, GAAP GENERAL LEDGER CATEGORY ACCOUNT LEVEL,<br>NACUBO GENERAL LEDGER CATEGORY, GAAP GENERAL LEDGER CLASS,<br>COMPTROLLER GENERAL LEDGER ACCOUNT, AGENCY GENERAL LEDGER ACCOUNT. |
| SPEC SEL 1 :                         | REQUIRED. DETERMINES WHETHER THE REPORT SHOWS GAAP OR NACUBO<br>SUMMARIZATION:<br>G GAAP<br>N NACUBO                                                                                                |
| SPEC SEL 2 :                         | NOT USED.                                                                                                    |

DAS-SFMS-Ordering DAFR Reports from R\*Stars

# **Reporting Menu**

Julie Tacchini 971-900-9773

DAS-SFMS-Ordering DAFR Reports from R\*Stars

Jan. 17, 2023

#### Location of the Reporting Menu

#### Start with Reporting/Inquiry from the R\*STARS Main Menu.

| S000 UC: 10 |     | STATE OF OREGON           | 12/07/21 02:17 PM |
|-------------|-----|---------------------------|-------------------|
| LINK TO: M  | AIN | MAIN MENU                 | PROD              |
|             |     |                           |                   |
|             |     |                           |                   |
| (2)         | COM | COST ACCOUNTING MENU      |                   |
| (2)         | LUN | COST ACCOUNTING MENU      |                   |
| (3)         | DT  | DOCUMENT TRACKING MENU    |                   |
| (4)         | FIN | FINANCIAL DATA ENTRY MENU |                   |
| (5)         | PR  | PROFILE MAINTENANCE MENU  |                   |
| (6)         | PAY | PAYMENT PROCESSING MENU   |                   |
| (7)         | RFM | REPORTING/INQUIRY MENU    |                   |
| (8)         | SYS | SYSTEM CONTROL MENU       |                   |
|             |     |                           |                   |

#### Then select the Reporting Menu itself.

| UC: 10           |                                                                             | STATE OF OREGON                                                                                    | 12/07/21                                                                                                    | 02:20 PM                                                                                                    |
|------------------|-----------------------------------------------------------------------------|----------------------------------------------------------------------------------------------------|----------------------------------------------------------------------------------------------------|----------------------------------------------------------------------------------------------------|
| TO: RF           | M                                                                           | REPORTING/INQUIRY MENU                                                                             |                                                                                                    | PROD                                                                                                    |
|                  |                                                                             |                                                                                                    |                                                                                                    |                                                                                                    |
|                  |                                                                             |                                                                                                    |                                                                                                    |                                                                                                    |
| (2)              | БТМ                                                                         | DOCUMENT INCUIDY MENU                                                                              |                                                                                                    |                                                                                                    |
| (2)              | DIM                                                                         | DUCUMENT INQUIRT MENU                                                                              |                                                                                                    |                                                                                                    |
| (3)              | FI                                                                          | FINANCIAL INQUIRY MENU                                                                             |                                                                                                    |                                                                                                    |
| (4)              | HELP                                                                        | HELP FACILITIES MENU                                                                               |                                                                                                    |                                                                                                    |
| <mark>(5)</mark> | RPTM                                                                        | REPORTING MENU                                                                                     |                                                                                                    |                                                                                                    |
| (6)              | TRMT                                                                        | TRANSMITTAL PROCESSING MENU                                                                        |                                                                                                    |                                                                                                    |
|                  |                                                                             |                                                                                                    |                                                                                                    |                                                                                                    |
| (10)             | 105                                                                         |                                                                                                    |                                                                                                    |                                                                                                    |
| (10)             | 105                                                                         | PROJECT INQUIRY BY PROJECT/PH                                                                      |                                                                                                    |                                                                                                    |
| (11)             | 106                                                                         | PROJECT INQUIRY BY AOBJ/GLA                                                                        |                                                                                                    |                                                                                                    |
| (12)             | 14                                                                          | LINKED CASH INQUIRY                                                                                |                                                                                                    |                                                                                                    |
|                  | UC: 10<br>T0: RF<br>(2)<br>(3)<br>(4)<br>(5)<br>(6)<br>(10)<br>(11)<br>(12) | UC: 10<br>T0: RFM<br>(3) FI<br>(4) HELP<br>(5) RPTM<br>(6) TRMT<br>(10) 105<br>(11) 106<br>(12) 14 | UC: 10 STATE OF OREGON<br>TO: RFM REPORTING/INQUIRY MENU<br>(2) DIM DOCUMENT INQUIRY MENU<br>(3) FI FINANCIAL INQUIRY MENU<br>(4) HELP HELP FACILITIES MENU<br>(5) RPTM REPORTING MENU<br>(6) TRMT TRANSMITTAL PROCESSING MENU<br>(10) 105 PROJECT INQUIRY BY PROJECT/PH<br>(11) 106 PROJECT INQUIRY BY AOBJ/GLA<br>(12) 14 LINKED CASH INQUIRY | UC: 10 STATE OF OREGON 12/07/21<br>TO:RFM REPORTING/INQUIRY MENU<br>(2) DIM DOCUMENT INQUIRY MENU<br>(3) FI FINANCIAL INQUIRY MENU<br>(4) HELP HELP FACILITIES MENU<br>(5) RPTM REPORTING MENU<br>(6) TRMT TRANSMITTAL PROCESSING MENU<br>(10) 105 PROJECT INQUIRY BY PROJECT/PH<br>(11) 106 PROJECT INQUIRY BY AOBJ/GLA<br>(12) 14 LINKED CASH INQUIRY |

### **Reporting Menu Options**

There are four screens devoted to the generation of DAFRs.

| S000 UC: 10<br>LINK TO: | RPTM | STATE OF OREGON<br>REPORTING MENU | 12/07/21 02:26 PM<br>PROD |
|-------------------------|------|-----------------------------------|---------------------------|
| (2)                     | D63  | DEVICE ID PROFILE                 |                           |
| (3)                     | D64  | REPORT CONTROL PROFILE            |                           |
| (4)                     | 91   | REPORT REQUEST PROFILE            |                           |
| (5)                     | 95   | REPORT DISTRIBUTION PROFILE       |                           |

- The D63 and D64 screens contain definitions, created and maintained by SFMS, which the system uses in report generation and delivery.
- Agencies complete 91 and 95 profiles to order reports and to instruct the system on where to distribute them.

#### D63 Device ID Profile

| SD63 UC: 10   | STATE OF          | OREGON             | 12/07/21 02:35 PM  |
|---------------|-------------------|--------------------|--------------------|
| LINK TO:      | DEVICE ID         | PROFILE            | PROD               |
|               |                   |                    |                    |
|               |                   |                    |                    |
|               |                   |                    | 1                  |
| PRINTER ID:   | XXXX              |                    | 1                  |
|               |                   |                    | 1                  |
| TITLE:        | DAS FACILITIES    |                    | XXFACLXX           |
|               |                   |                    | 1                  |
| PRINTER TYPE: | <u>H</u> (L=LOW S | SPEED, M=MEDIUM SP | EED, H=HIGH SPEED) |

SFMS uses this screen to define four-character codes for specific remote printers.

To print a report to a D63 printer, use the Printer ID as the Device ID in a 95 Report Distribution Profile screen.

SFMS encourages agencies to consider the convenience of electronic printing.

#### Establish a Remote Printer

- Send the following to <u>Karlene.Hancock@das.oregon.gov</u>.
  - Agency number
  - Printer Netname i.e., ET65P035
  - Printer ID number 4 digits
  - Printer speed defined in Chpt 1 of Report Guide
  - Agency contact name and telephone number
- SFMS sends request to Software Application & Maintenance Services who works with the agency to test the printer.
- SFMS creates a D63 profile for the printer.

### Report Request Example

- Agency 107 DAS needs to request DAFR6610 Agency Operating Statement.
- The report is needed for the closed month of January 2023.
- The agency needs the report each month moving forward.
- The agency allows the 97 System Management Profile to control their report generation.
- The agency wants the report by Aobj and D23 fund.
- The agency follows the best practice requester ID of DAS for their requestable reports.
- Desired distribution is to the electronic website.

#### Example Review D64 Request Indicator

| SD64 UC: 10                                                            | STATE OF OREGON                                          | 12/23/22 03:27 PM |
|------------------------------------------------------------------------|----------------------------------------------------------|-------------------|
| LINK TO:                                                               | REPORT CONTROL PROFILE                                   | PROD              |
| REPORT ID: <u>DAFR6610</u> <u>AGENCY</u><br>REQUESTABLE IND: 2 (0=NOT, | OPERATING STATEMENT<br>1=CENTRALLY, 2=REQUESTABLE BY ALL | )                 |

> Yes, the agency can request this report directly.

#### Example - Create 95 Profile

 Per best practices, leave the Request No and Report ID fields blank.
 Electronic distribution requires the Dist Code and

| 8095 UC: 10<br>LINK TO:      | STATE OF OREGON<br>REPORT DISTRIBUTION PROFILE             | 01/12/23 02:42 PM<br>PROD |
|------------------------------|------------------------------------------------------------|---------------------------|
| Agency: <u>107</u> requester | : <u>DAS_</u> REQUEST NO: REPORT ID:                       | DIST CODE: <u>WRP1</u>    |
|                              | MEDIA TYPE: <u>WRP1</u><br>DEVICE ID:<br>COPIES: <u>01</u> |                           |
| NAME: <u>KARLEN</u>          | E HANCOCK                                                  |                           |
| ADDRESS 1: <u>SFMS</u> -     | DAS                                                        |                           |
| ADDRESS 2:                   |                                                            |                           |
| STATE:<br>PHONE:             | ZIP: MAIL CODE:                                            |                           |
| INSTRUCTIONS:                |                                                            |                           |
|                              | STR                                                        | ATUS CODE: A              |
| EFF START DATE: 011220       | 23 EFF END DATE: LAST F                                    | PROU DATE:                |

Media Type be WRP1.

- Although a hard copy of the report will not be distributed, the system requires a Name and Address 1.
- Don't forget to enter Status Code of A.

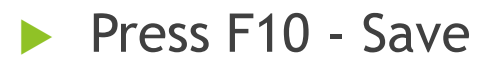

#### Example - Create 91 Profile

#### Agency 107, Requester DAS, Report ID DAFR6610

| S091 UC: 10<br>LINK TO:                                                                                  | STATE (<br>REPORT REQI                 | 01/12/23 02:45 PM<br>PROD                                                          |                                           |  |
|----------------------------------------------------------------------------------------------------|----------------------------------------|------------------------------------------------------------------------------------|-------------------------------------------|--|
| agency: <u>107</u>                                                                                       | REQUESTER : DAS                        | REQUEST NO: 01                                                                     | REPORT ID: <u>DAFR6610</u>                |  |
| APPN YEAR: PEI<br>Range - From<br>Level - Org: _                                                         | RIOD: FY: FI<br>DATE:<br>PROGRAM:OBJEC | REQUENCY:<br>THRU DATE:<br>T: _ FUND: _ NACU                                       | FREQ CONTROL: _<br>IBO FUND: _ GL ACCT: _ |  |
| SPECIAL SELECTS -<br>AGENCY:<br>PROGRAM CODE:<br>APPROP FUND:<br>COMP OBJECT:<br>GL ACCT:<br>SPEC SEL 1: | OR AGENCY GROUP<br><br>                | : ORG CODE:<br>NACUBO FUND:<br>FUND:<br>AGY OBJECT:<br>AGY GL ACCT:<br>SPEC SEL 2: | <br><br>                                  |  |
| EFF START DATE: <u>011</u>                                                                               | 22023 EFF END DATI                     | ST<br>E: LAST                                                                      | ATUS CODE: <u>A</u><br>PROC DATE:         |  |

There is no need to use different request numbers unless you want to request a second copy of the same report but with different criteria.

DAS-SFMS-Ordering DAFR Reports from R\*Stars

### Example - Timeframe & Frequency

Closed month of January 2023 & monthly thereafter.

| <mark>SD64</mark> UC: 10<br>LINK TO:      | STATE OF OREGON<br>REPORT CONTROL PROFILE                   | 12/23/22 03:33 PM<br>PROD            |
|-------------------------------------------|-------------------------------------------------------------|--------------------------------------|
|                                           | OPEDOTING STOTEMENT                                         |                                      |
| PEOUESTORIE TND 2 (0=NOT                  | 1=CENTROLLY 2=DEDUESTORIE BY                                |                                      |
| DETNT DEMOTE TND. $2 (0-N01)$             | I = CENTRELET, Z = REQUESTIBLE DTN=NO) DOTNTED TYDE: U (I=I |                                      |
| FRINT REPOTE IND. $\underline{1}$ (1-163, | N-NU) FRINIER ITFE. <u>n</u> (L-L                           | ΟΨ, Μ-ΜΕΡΙΟΝ, Π-ΠΙGΠ)                |
| INTERVAL OPTIONS (R=REQU                  | IRED, U=UPIIUNHL, N=NUI HLLUWE                              | U J -                                |
| TIMEFRAME - AP YI                         | EAR: <u>0</u> PERIOD: <mark>0</mark> RANGE: <u>0</u> AS 0   | F: <u>N</u> (Y=YES, N=NO)            |
| FREQUENCY - MMDDYY: <u>O</u> DA           | ILY: <u>N</u> WEEKLY: <u>N</u> MONTHLY: <u>O</u> QU         | ARTERLY: <u>N</u> ANNUALLY: <u>N</u> |

#### Frequency controlled by 97 System Profile

| S091 UC: 10        | STATE O                     | 01/12/23 02:45 PM       |                            |
|--------------------|-----------------------------|-------------------------|----------------------------|
| LINK TO:           | REPORT REQU                 | PROD                    |                            |
| AGENCY: <u>107</u> | REQUESTER: <u>Das</u>       | REQUEST NO: 01          | REPORT ID: <u>DAFR6610</u> |
| APPN YEAR: PE      | RIOD: <mark>CC</mark> FY:FR | equency: <u>monthly</u> | FREQ CONTROL: <u>S</u>     |
| RANGE - FROM       | DATE:T                      | Hru date:               |                            |

#### **Example -Levels Options**

Report is to be sorted by aobj and D23 fund.

#### **D64**

| LEVEL OPTIONS | (N=NOT ALLOWED      | ) OR     | LOW AND         | HIG      | h <u>va</u> lue | ALLOWED)-   |            |            |
|---------------|---------------------|----------|-----------------|----------|-----------------|-------------|------------|------------|
| LOW - ORG     | : <u>2</u> PROGRAM: | <u>N</u> | <b>OBJECT</b> : | <u>1</u> | FUND: <u>1</u>  | NACUBO FUND | : <u>N</u> | GL ACCT: N |
| HIGH - ORG    | : <u>2</u> PROGRAM: | <u>N</u> | OBJECT:         | <u>5</u> | FUND: <u>4</u>  | NACUBO FUND | : <u>N</u> | GL ACCT: N |

#### Report Guide page 17:

| ORGANIZ<br>Ind.<br>0 Nor<br>1 Age<br>2 Age | ATION (D03)<br>Description<br>ne<br>ency Group<br>ency        | <b>Ind.</b><br>0<br>1<br>2<br>3<br>4<br>5 | OBJECT<br>Description<br>None<br>GAAP/NACUBO Category (D16)<br>GAAP/NACUBO Source/<br>Object/Grant Object (D08)<br>Comptroller Object (D10)<br>Agency Object (D11)<br>Agency Object Group (D25) | In<br>0<br>1<br>2<br>3<br>4       | d. Descr<br>None<br>GAAP Fund C<br>GAAP Fund T<br>State Fund G<br>GAAP Fund (<br>Appropriated<br>Fund (D23) | FUND<br>iption<br>Sroup (D20)<br>ype (D21)/<br>roup (D39)<br>D24)/<br>Fund (D22) |
|--------------------------------------------|---------------------------------------------------------------|-------------------------------------------|----------------------------------------------------------------------------------------------------|-----------------------------------|----------------------------------------------------------------------------------------------------|----------------------------------------------------------------------------------|
|                                            | S091 UC: 10<br>LINK TO:                                       |                                           | STATE OF OREGON<br>REPORT REQUEST PROFILE                                                                                                    | 01                                | 1/12/23 02:45 PM<br>PROD                                                                                    | I                                                                                |
|                                            | AGENCY: <u>107</u><br>APPN YEAR:<br>RANGE - F<br>LEVEL - ORG: | REQU<br>PERIOD:<br>ROM DATE:<br>2 PROGF   | Jester: <u>Das</u> request no:<br><u>CC</u> FY: Frequency: <u>Month</u><br>: Thru date:<br>RAM: object: <mark>4</mark> Fund: <mark>4</mark>                                                     | 01 REPO<br>ILY FREQ<br>NACUBO FUI | DRT ID: <u>DAFR6610</u><br>Control: <u>S</u><br>ND: _ GL ACCT:                                              |                                                                                  |

DAS-SFMS-Ordering DAFR Reports from R\*Stars

#### **Example - Special Selects**

| D64:  | SPECIAL SELECTS (R=REQUIRED, O=OPTIC<br>AGENCY GROUP: O AGENCY: O<br>PROGRAM CODE: M<br>APPROP FUND: O<br>COMP OBJECT: M<br>GL ACCT: M<br>SPECIAL SELECT 1: O | NAL, N=NOT ALLOWED)-<br>ORG CODE: <u>N</u><br>NACUBO FUND: <u>N</u><br>FUND: <u>N</u><br>AGENCY OBJECT: <u>N</u><br>AGENCY GL ACCT: <u>N</u><br>SPECIAL SELECT 2: <u>0</u> |                                                                                                    |
|-------|----------------------------------------------------------------------------------------------------|----------------------------------------------------------------------------------------------------|----------------------------------------------------------------------------------------------------|
| Help: | <mark>S090</mark> UC: 10<br>LINK TO:                                                                                                    | STATE OF OREGON<br>NEWS/HELP TABLE                                                                                                    | 12/20/22 02:42 PM<br>PROD                                                                                                 |
|       | KEYWORD: <u>DAFR6610</u> PAGE: 9<br>REPORT NAME: AGENCY OPERATING                                                                                             | <u>91</u><br>STATEMENT (OREGON SPEC)                                                                                                    | IFIC)                                                                                                    |
|       | SS 1 & 2 : OPTIONAL. SEE BELOW<br>IF NOTHING IS ENTERE<br>"D" FOR DETAIL AND F<br>CHARACTER 1: ENTER<br>"S" S<br>AND DE<br>FUNDS.                             | FOR EACH CHARACTERS VALUES<br>D IN THE SPECIAL SELECTS,<br>EPORT ALL FUNDS.<br>"S" OR "D" FOR DETAIL<br>UMMARY WILL DISPLAY "SUMMA<br>TAIL LINES SHOWN WILL BE T           | S:<br>IT WILL DEFAULT TO<br>RY OF XXXX, YYYY"<br>OTAL FOR SELECTED                                                        |
|       | SS 1 & 2 (CONT)<br>"D"<br>CHARACTER 2: ENTER<br>NOTE: MAKE SURE TH<br>YOU SELECT IN THE N<br>THE FUND IS GOVERNM                                              | "DETAIL" WILL SHOW EACH FU<br>SEPARATELY AND READ "DETA<br>"P" OR "G" TO DETERMINE<br>IS SPECIAL SELECT RELATES<br>EXT SPECIAL SELECT. THE U<br>ENTAL OR PROPRIETARY.      | UND SELECTED<br>IL OF FUNDS XXX YYYY"<br><mark>THE TYPE OF FUNDS.</mark><br>TO THE TYPES OF FUNDS<br>D21 PROFILE SHOWS IF |
|       | REMAINDER OF SS1 LO<br><mark>TO ENTER UP TO EIGH</mark><br>I FAVF RLANK TO RÉPO<br>EXAMPLE: SS1 SPAAAABBBB CCCCDDD                                            | , SS1 HI, SS2 LO, AND SS2<br><mark>T (8) FUND NUMBERS</mark> THAT YO<br>RT ALL FUNDS<br>D SS2 EEEEFFFF GGGGH                                                               | HI: <mark>USE THIS SPACE</mark><br>OU WANT TO REPORT.<br>HHHH                                                             |

DAS-SFMS-Ordering DAFR Reports from R\*Stars

Jan. 17, 2023 71

### Example - Finished 91 Profile

| S091 UC: 10<br>LINK TO:                             | STATE OF OREGON<br>REPORT REQUEST PROFILE                                                                      | 01/12/23 02:45 PM<br>PROD                                         |
|-----------------------------------------------------|----------------------------------------------------------------------------------------------------|-------------------------------------------------------------------|
| Agency: <u>107</u>                                  | REQUESTER: <u>Das</u> request no: <u>@</u>                                                                     | <u>91</u> REPORT ID: <u>DAFR6610</u>                              |
| APPN YEAR: PEF<br>Range From<br>Level org: <u>2</u> | RIOD: <u>CC</u> FY: FREQUENCY: <u>MONTHL</u><br>DATE: THRU DATE:<br>PROGRAM: OBJECT: <u>4</u> FUND: <u>4</u> N | <u>_Y</u> FREQ CONTROL: <u>S</u><br><br>NACUBO FUND: _ GL ACCT: _ |
| SPECIAL SELECTS -<br>AGENCY: 999 =                  | OR AGENCY GROUP: ORG CODE:                                                                                     |                                                                   |
| APPROP FUND:                                        | NHLUBU FUND:<br>FUND:<br>OPIECT:                                                                               |                                                                   |
| GL ACCT:                                            | AGY GL ACCT:                                                                                                   |                                                                   |
|                                                     |                                                                                                    |                                                                   |
| EFF SIART DATE: 0112                                | <u>22023</u> EFF END DATE: LF                                                                                  | IST PROU DATE:                                                    |
| F1-HELP F3-DEL F5-N                                 | EXT F9-INT F10-SAVE F11-SAVE/CLEAR                                                                             | ENTER-INQ CLEAR-EXIT                                              |

Although Special Selects allow us to filter by Appropriated Fund, and specific proprietary or governmental funds, our example does not call for such filters.

DAS-SFMS-Ordering DAFR Reports from R\*Stars

### Conclusion

Please contact your SFMS Agency Analyst for questions regarding R\*STARS Reports

# Stay tuned for future trainings